1. Заходим в упрощенную учетную запись, по **номеру телефона** и с паролем созданным при регистрации. Если забыли или не знаете пароль, то выбираем внизу *Я не знаю пароль*, и восстанавливаем его **по телефону**, а потом с ним заходим.

| ход в Госуслуги                                                                       | Вход<br>для портала Госуслуг |     |
|---------------------------------------------------------------------------------------|------------------------------|-----|
| ойдите или зарегистрируйтесь,<br>обы получить полный доступ к<br>ектронным госуспугам | Телефон или почта С          | нил |
|                                                                                       | Мобильный телефон или поч    | та  |
| Войти                                                                                 | Пароль                       |     |
| Зарегистрироваться                                                                    | Чужой компьютер              |     |
|                                                                                       | Войти                        |     |
| макзарстистрироваться                                                                 | Я не знаю пароль             |     |

2. Входим в личный кабинет нажав на своё фио а потом выбрав личный кабинет

| 🎬 🗸 Для граждан 🗸 |        |        |           |   | ♥ Гуково 🗮 RUS ∨           |
|-------------------|--------|--------|-----------|---|----------------------------|
| госуслуги         | Услуги | Оплата | Поддержка | ۹ | 🔗 🍫 📣 AA. 🕶                |
|                   |        |        |           |   | 🕶 Личный кабинет 🛛 🗲 Выйти |

3. Зайти в Мои данные и контакты

| Персональный профил | мау "Мфц Г.   | ГУКОВО" |
|---------------------|---------------|---------|
|                     |               |         |
| 3 *** ** *          | uniter en 🐶 e | 🔸 📭 🛇   |
| Паспорт             | СНИЛС         | ИНН     |
|                     | 18 + x        | 6 *** * |
| Мои данные и        | контакты      |         |

4. Введите код подтверждения который пришел вам по смс и нажмите Проверить

| Перейти в Госуслуги                                          | ◆ <b>3</b> ∉ A. ⊑•                          |                                                                                                    |                   |  |  |  |
|--------------------------------------------------------------|---------------------------------------------|----------------------------------------------------------------------------------------------------|-------------------|--|--|--|
| Мои данные Настройк                                          | и учетной записи                            | + Добавить ор                                                                                                    | рганизацию        |  |  |  |
| Основная информация                                          | Редактировать                               | $) \longrightarrow (2) -$                                                                                                    | $\rightarrow$ (3) |  |  |  |
| Заполните основные данные профил:<br>больше сервисов и услуг | я, чтобы открыть X Упрощен<br>Введит        | ная Стандартная<br>ге код подтверждения                                                                                                    | Подтвержденная    |  |  |  |
| ФИО                                                          | в центр                                     | <ul> <li>код подтверждения, полученнь<br/>обслуживания</li> </ul>                                                                           | ый при обращении  |  |  |  |
| Пол Укажите пол                                              | 35327                                       | 726606799178                                                                                                    | Проверить         |  |  |  |
| Дата рождения Укажите дату<br>Место рождения Укажите мес     | у рождения () Вы такж<br>подтвер<br>подтвер | Вы также можете воспользоваться другими способами<br>подтверждения личности, но в этом случае код<br>подтверждения станет недействительным. |                   |  |  |  |

5. После проверки СНИЛС и паспортных данных, учетная запись должна перейти в статус подтвержденная.